## Activate your TELUS Health Virtual Pharmacy account.

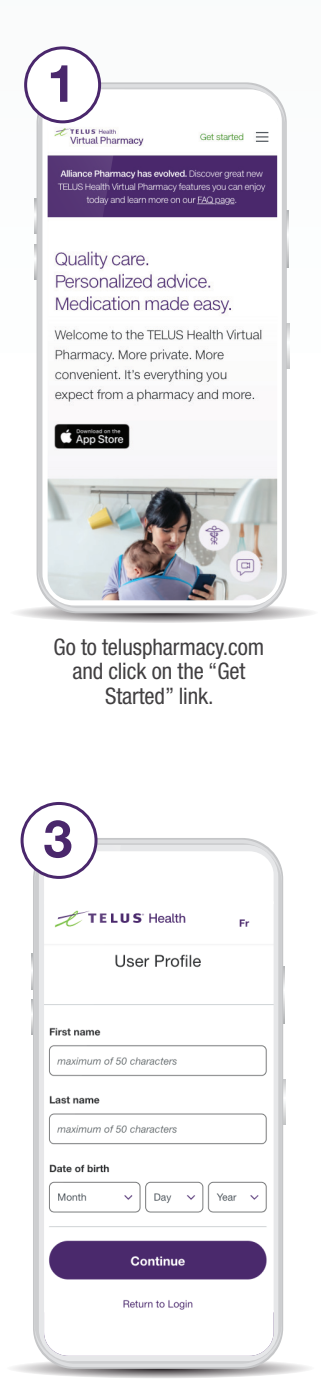

Enter your full name and date of birth.

| 2   | )                                                                                                    |
|-----|----------------------------------------------------------------------------------------------------|
|     | TELUS Health Fr                                                                                                    |
| <   | Create a new account                                                                                                    |
| Em: | ail address<br>g. you@yourdomain.com                                                                                                    |
| Pas | sword                                                                                                    |
| Cor | nfirm password                                                                                                    |
|     | Show                                                                                                    |
|     | I have read and agree to the Terms and<br>Conditions and Privacy Policy.                                                                                   |
|     | I would like to receive communications<br>from TELUS Health such as industry-<br>related articles, product and service<br>information, and special offers. |
|     | <u>P</u>                                                                                                    |

Enter your email address and create a password for your account.

Make sure to review the Terms and Conditions and Privacy Policy.

| 0 0 | Thursday, October 21, 3021 132 52 PM                                                                                    |
|-----|----------------------------------------------------------------------------------------------------|
|     | Hello and welcome!                                                                                                    |
|     | To finish setting up your Virtual Pharmacy<br>account, we just need to verify this email<br>address.                    |
|     | Please enter the code below on the email<br>verification page.                                                          |
|     | 322268                                                                                                    |
|     | Didn't request this code? You can safely ignore<br>this email. Someone may have typed your email<br>address by mistake. |
|     | We're here to help! Have a question? Call us at<br>(877).796-7979.                                                      |
|     | Please do not reply directly to this email as messages received to this<br>address will not be processed.               |
|     | 02021 TELUS Health. All rights reserved.                                                                                |

You will receive an email with a code that's needed to verify your account. Copy the code.

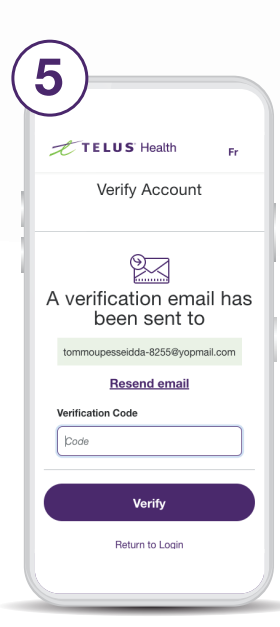

Return to the app or browser window where you began creating your account. Enter the code you received and click "Verify."

Your account is now set up.

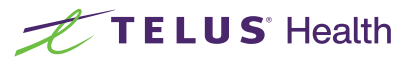

Keep reading to complete your pharmacy profile. You'll need to do this in order to transfer a prescription.

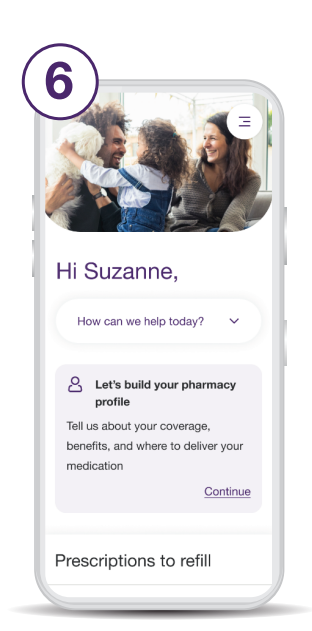

Log into your Virtual Pharmacy account. From the home page, click "continue" where it says "Let's build your pharmacy profile."

| 8)                                                                                   |                                            |
|--------------------------------------------------------------------------------------|--------------------------------------------|
| TELUS' Health                                                                        | ₩ Ξ Fr                                     |
|                                                                                      | STEP 2 OF 3                                |
| It's health car                                                                      | rd and<br>le                               |
| Provincial health can<br>Our pharmacists will use th<br>provincial drug plans, if ap | rd<br>nis information to bill<br>plicable. |
| Province                                                                             |                                            |
| NS - Nova Scotia                                                                     | ~                                          |
| Health card number                                                                   |                                            |
| Example: 0000-000-000                                                                |                                            |
| Health insurance an                                                                  | d benefits                                 |

Enter your provincial health card number and health insurance details if you have them. This information is optional and can always be added at a later date.

| 2 TELUS Health            | ₩ Ξ Fr      |
|---------------------------|-------------|
|                           | STEP 1 OF 3 |
|                           |             |
| Let's start with          | the         |
| basics                    |             |
| First name                |             |
| Laura                     |             |
| Last nome                 | )           |
| Last name                 |             |
| Dempsey                   |             |
| Dempsey                   |             |
| Dempsey Date of birth     |             |
| Dempsey Date of birth May | ✓ 1923 ✓    |

Confirm your name, date of birth, gender, and add your contact information (phone number and address).

| TELUS Health                                                                      | ₩ΞF                                       |
|-----------------------------------------------------------------------------------|-------------------------------------------|
| Tell us about y                                                                   | our                                       |
| health                                                                            |                                           |
| Our pharmacists will review t<br>ensure any medications are a<br>medical profile. | his information to<br>a good fit for your |
| Medical conditions                                                                |                                           |
| I have no known medio                                                             | cal conditions.                           |
| E.g. diabetes, asthma, anxi                                                       | ety 🕀                                     |
|                                                                                   |                                           |
| Allergies                                                                         |                                           |
| I have no known allerg                                                            | ies.                                      |
| E.g. penicillin, ibuprofen, la                                                    | tex (+)                                   |
|                                                                                   |                                           |

Tell us about any medical conditions or allergies so we can be sure your medications are a good fit. Click "Finish."

Now you can transfer, add, and order your prescriptions online.

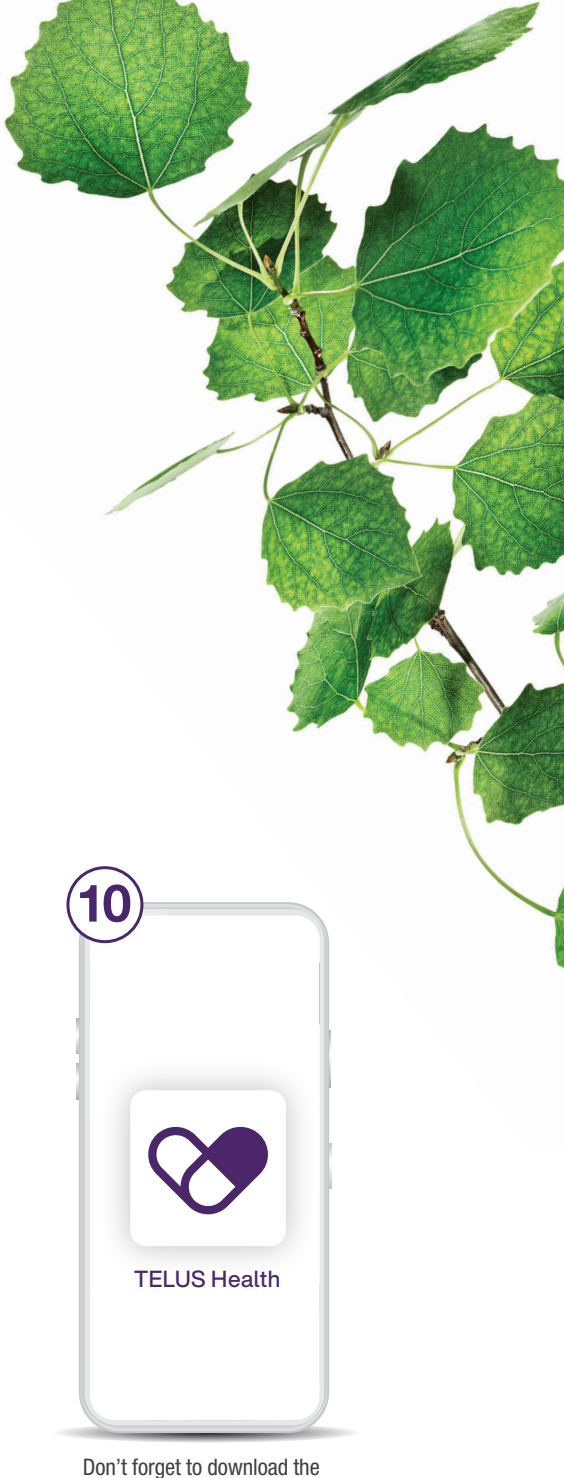

Don't forget to download the Virtual Pharmacy app on your device and sign in using the email and password you chose.

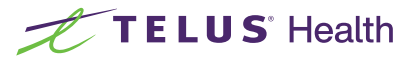